## How to fix the Visual Basic 6 OCX issues

## MS08-070: Vulnerabilities in Visual Basic 6.0 Runtime Extended Files (ActiveX Controls) could allow remote code execution

An application has been developed (Check\_OCX.exe) that will find all the OCX files on your local computer system, identify if they are a VB6 control, and determine if they are current (or out of date). Microsoft states you need to contact the software developer (that installed these exploitable ActiveX Controls) and request an updated software package (that will install updated ActiveX Controls). How do you know which software installed the ActiveX Controls and why can't the individual files just be updated? This software provides an easy method to check your systems and fix the security issues without having to do all this research and major software upgrades.

1. Run the Check\_OCX.exe application.

| 2 | Verify VB6 ActiveX (OCX) Contr | ols                             |           |  |
|---|--------------------------------|---------------------------------|-----------|--|
| Г | Fix Actions Help Comman        | ds to resolve this issue        |           |  |
|   | Registered Controls (These of  | controls are registered on this | computer) |  |
|   | Control Name                   | Version                         | File Path |  |
|   |                                |                                 |           |  |
|   |                                |                                 |           |  |
|   |                                |                                 |           |  |
|   |                                |                                 |           |  |
|   |                                |                                 |           |  |
|   |                                |                                 |           |  |
|   |                                |                                 |           |  |
|   |                                |                                 |           |  |
|   |                                |                                 |           |  |
|   |                                |                                 |           |  |
|   |                                |                                 |           |  |
|   |                                |                                 |           |  |
|   |                                |                                 |           |  |
|   | All Controls (on local hard dr | ives)                           |           |  |
|   | •                              |                                 |           |  |
|   | Control Name                   | Version                         | File Path |  |
|   | Control Name                   | Version                         | File Path |  |
|   | Control Name                   | Version                         | File Path |  |
|   | Control Name                   | Version                         | File Path |  |
|   | Control Name                   | Version                         | File Path |  |
|   | Control Name                   | Version                         | Fie Path  |  |
|   | Control Name                   | Version                         | File Path |  |
|   | Control Name                   | Version                         | File Path |  |
|   | Control Name                   | Version                         | File Path |  |
|   | Control Name                   | Version                         | File Path |  |
|   | Control Name                   | Version                         | File Path |  |
|   | Control Name                   | Version                         | File Path |  |
|   | Cortrol Name                   | Version                         | File Path |  |
|   | Control Name                   | Version                         | File Path |  |
|   | Control Name                   | Version                         | File Path |  |
|   | Control Name                   | Version                         | File Path |  |
|   | Control Name                   | Version                         | File Path |  |

- 2. You can click on the help tab to read more about this issue. Basically, there were two updates released for the VB6 OCX controls. The first fixed vulnerabilities in several controls, and the second included the security fixes and added performance and compatibility fixes. This application uses the most recent OCX files, as Microsoft recommends.
- 3. Click on the "Start Check" button. The top section displays OCX controls that are registered on your computer (in the system registry). VB6 controls are checked as they are displayed, and highlighted (green if they are current or red if they are out of date). The bottom section displays all the OCX controls on your local hard drives (both registered (displayed in the top section) or just un-registered files). The bottom section takes longer to display as it is searching your entire hard drive contents.

|                                                                                                    | Commands to resolve this issue                                                                                                    |                                                                                                    |  |
|----------------------------------------------------------------------------------------------------|----------------------------------------------------------------------------------------------------|----------------------------------------------------------------------------------------------------|--|
| legistered Controls (T                                                                                                    | hese controls are registered on                                                                                                    | this computer)                                                                                                    |  |
| Control Name                                                                                                    | <ul> <li>Version</li> </ul>                                                                                                    | File Path                                                                                                    |  |
| aschis.ocx                                                                                                    | 6.00.2900.2180                                                                                                    | c:\windowr\opstem32\aooths.ocx                                                                                                    |  |
| condig32.ocx                                                                                                    | 6.00.8418                                                                                                    | c:/windown/upstem32/comdg32.ocx                                                                                                    |  |
| dhimled.ocx                                                                                                    | 6.01.9232                                                                                                    | c:\program files\common files\unicrosoft shared/biedf\dhtmled.ocx                                                                                                    |  |
| dmview ocx                                                                                                    | 1.0                                                                                                    | c:/windown/upstem32/utmview.acx                                                                                                    |  |
| exchingui.ocx                                                                                                    | 10.1.0.401                                                                                                    | c:\program files\common files\zymantec shared\usc\exchingui.ocx                                                                                                    |  |
| fash9b.ocx                                                                                                    | [Ne does not exist]                                                                                                    | c1windowr\oysten32/macromed/Mach/BLocx                                                                                                    |  |
| hhotil.ocx                                                                                                    | 5.2.3790.2847                                                                                                    | c:/windows/upstem32/bhotil.ocx                                                                                                    |  |
| Nmimarg.ocx                                                                                                    | 9.0                                                                                                    | c:\program files\microsoft office11V/tm/Wmlmarq.ocx                                                                                                    |  |
| Nmimm.ocx                                                                                                    | 9.0                                                                                                    | c:\program files/microsoft office?s/files?11/ktml/htmlmm.ocx                                                                                                    |  |
| aladati azar                                                                                                    | 6.00.2600.0000                                                                                                    | c \program files\common files\unicrosoft shared/wsinto\ieinto5 ocx                                                                                                    |  |
| ee eu oorden.                                                                                                    | *********                                                                                                    |                                                                                                    |  |
| imalui ocx                                                                                                    | 10.1.0.401                                                                                                    | c:\program files\common files\symantec shared\ssc\imaki.ocx                                                                                                    |  |
| imaikui ocx<br>Iddatetm. ocx                                                                                                    | 10.1.0.401                                                                                                    | ellarogram files/common files/common files/c                                                                                                    |  |
| imaliui ocx<br>Iddatetm.ocx<br>Idvpofis.ocx<br><b>Id Controls (on local h</b>                                                                                                    | 10.1.0.401<br>10.1.0.401<br>10.1.0.401<br>10.1.0.401                                                                                                    | cl'program Ren'common Ren'upmantec sharedhasc'imalul ocx<br>cl'program Ren'common Ren'upmantec sharedhasc'iddipetiti ocx<br>cl'program Ren'common Ren'upmantec sharedhasc'iddipetiti ocx                                                                                                    |  |
| imaliui ocx<br>iddatetm.ocx<br>idvpofis.ocx<br><b>II Controls (on local N</b><br>Control Name                                                                                                    | 10.1.0.401<br>10.1.0.401<br>10.1.0.401<br>10.1.0.401                                                                                                    | e l'program Ben'common Ben'upmantec shared asc'imalui ocx<br>c'uprogram Ben'common Ben'upmantec shared asc'idôpletin ocx<br>e l'program Ben'common Ben'upmantec shared asc'idôpctils ocx                                                                                                    |  |
| imalui oce<br>idatem, oce<br>idatem, oce<br>idepotis oce<br>all Controls (on local N<br>Control Name<br>a0009636 oce                                                                                                    | 101.0.401<br>101.0.401<br>101.0.401<br>101.0.401<br>Version<br>5.0.28.0                                                                                                    | cl'program Ben'common Ben'upmantec shared asc'imalui ocx<br>cl'program Ben'common Ben'upmantec shared asc'idôptets ocx<br>cl'opogram Ben'upmantec shared asc'idôptets ocx<br>File Path<br>cl'upstem volume information/_pertore(3415a10a1e0347adbot5-9e437221d1d2)/up5/u0009636.ocx                                                                                                    |  |
| inalui oci<br>inalui oci<br>ildalettii oci<br>ildentii oci<br>il Centrols (on local h<br>Contol Name<br>a000956 oci<br>a000956 oci                                                                                                    | 101.0.401<br>101.0.401<br>101.0.401<br>101.0.401<br>Version<br>9.0.28,0<br>3.x                                                                                                    | clipsogram Benlicommon Benligmantec shared aschinalul ocx<br>clipsogram Benlicommon Benligmantec shared aschiddatetti ocx<br>clipsogram Benlicommon Benligmantec shared aschiddatetti ocx<br>File Path<br>cliquitem volume information/_sentors(3415a10a1e03.47ad:bd05/86437221d1d21up5/a0009636.scx<br>cliquitem volume information/_sentors(3415a10a1e03.47ad:bd05/86437221d1d21up5/a0009636.scx                                                                                                    |  |
| enroscion<br>media oci<br>depotis oci<br>depotis oci<br>Control Name<br>a0009503 oci<br>a0009904 oci                                                                                                    | 101.0.401<br>101.0.401<br>101.0.401<br>101.0.401<br>Version<br>\$.0.28.0<br>3.#<br>1.00                                                                                                    | c "program Ben'common Ben'upmantec shared"asc'unaku ocx<br>c "program Ben'common Ben'upmantec shared"asc'U&bathim ocx<br>c "program Ben'common Ben'upmantec shared"asc'U&bpolis.cox<br>File Path<br>c "upstem volume information"_restore(3415a10a1e0347adbd05-96437221d1d2)/up51x0009636.cox<br>c "upstem volume information"_restore(3415a10a1e0347adbd05-96437221d1d2)/up51x0009636.cox<br>c "upstem volume information"_restore(3415a10a1e0347adbd05-96437221d1d2)/up51x0009636.cox                                                                                                    |  |
| Malai oox<br>malai oox<br>Myofis oox<br>Control Name<br>a0009665 oox<br>a0009903 oox<br>a0009900 oox<br>a0010064 oox                                                                                                    | 101.0.401<br>101.0.401<br>101.0.401<br>101.0.401<br>Venion<br>9.0.28,0<br>3.x<br>1.00<br>6.50.60LD 0.8uid 25                                                                                                    | c 'grogan Berkonmon Berkymantec shared asc'inaki oox<br>c 'grogan Berkonmon Berkymantec shared asc'iddatetti oox<br>c 'grogan Berkonmon Berkymantec shared asc'iddatetti oox<br>c 'grogan Berkonmon Berkymantec shared asc'iddatetti oox<br>c 'groten volume information/_entore(3416a10a1e0347adbd0596437221d1d2)vg51a0009636.sox<br>c 'groten volume information/_entore(3416a10a1e0347adbd0596437221d1d2)vg51a0009636.sox<br>c 'groten volume information/_entore(3416a10a1e0347adbd0596437221d1d2)vg51a0009630.cox<br>c 'groten volume information/_entore(3416a10a1e0347adbd0596437221d1d2)vg51a0009630.cox<br>c 'groten volume information/_entore(3416a10a1e0347adbd0596437221d1d2)vg51a0009630.cox                                                                                                    |  |
| Mentoloci<br>media cos<br>idepeña cos<br>de Centrols (on local h<br>Contol Name<br>a0009636 ocs<br>a000900 ocs<br>a000900 ocs<br>a0010064 ocs<br>a0011026 ocs                                                                                                    | 101.0.401<br>101.0.401<br>101.0.401<br>101.0.401<br>Version<br>9.0.28.0<br>2.x<br>1.00<br>6.50 GOLD 0 Build 25<br>1.000 05270                                                                                                    | c Typogram Ben'common Ben'upmantec sharedhasc'kinakki.cox c Typogram Ben'common Ben'upmantec sharedhasc'kildotettin.cox c Typogram Ben'common Ben'upmantec sharedhasc'kildopottil.cox TBe Path c Typotem volume information/_restore(341)6a10a-1603-47.adb.b05-9b437231d1.d2)tup51-a0009636.cox c Typotem volume information/_restore(341)6a10a-1603-47.adb.b05-9b437231d1.d2)tup51-a0009636.cox c Typotem volume information/_restore(341)6a10a-1603-47.adb.b05-9b437231d1.d2)tup51-a0009636.cox c Typotem volume information/_restore(341)6a10a-1603-47.adb.b05-9b437231d1.d2)tup51-a0009636.cox c Typotem volume information/_restore(341)6a10a-1603-47.adb.b05-9b437231d1.d2)tup51-a0009636.cox c Typotem volume information/_restore(341)6a10a-1603-47.adb.b05-9b437231d1.d2)tup51-a0009636.cox c Typotem volume information/_restore(341)6a10a-1603-47.adb.b05-9b437231d1.d2)tup51-a0009636.cox c Typotem volume information/_restore(341)6a10a-1603-47.adb.b05-9b437231d1.d2)tup51-a0009636.cox c Typotem volume information/_restore(341)6a10a-1603-47.adb.b05-9b437231d1.d2)tup51-a0009636.cox c Typotem volume information/_restore(341)6a10a-1603-47.adb.b05-9b437231d1.d2)tup51-a0009636.cox c Typotem volume information/_restore(341)6a10a-1603-47.adb.b05-9b437231d1.d2)tup51-a0009636.cox c Typotem volume information/_restore(341)6a10a-1603-47.adb.b05-9b437231d1.d2)tup51-a00010286.cox c Typotem volume information/_restore(341)6a10a-1603-47.adb.b05-9b437231d1.d2)tup51-a0010286.cox                                                                                                    |  |
| enroscione<br>media cos<br>lótypofis oce<br>al Centrols (on local h<br>Contel/Name<br>Contel/Name<br>a0009505.cos<br>a0009503.cos<br>a0009503.cos<br>a0009505.cos<br>a0011255.cos<br>asoths.cos                                                                                                    | 101.0.401<br>101.0.401<br>101.0.401<br>101.0.401<br>Version<br>9.0.28.0<br>2.x<br>1.00<br>6.50.60LD 0.9ukl 25<br>1.0.00.05270<br>6.00.2900.2180                                                                                                    | c Typogram Ben'common Ben'upmantec sharedhasc'kinakú ocx c Typogram Ben'common Ben'upmantec sharedhasc'kiñock c Typogram Ben'common Ben'upmantec sharedhasc'kiñock c Typogram Ben'common Ben'upmantec sharedhasc'kiñock c Typotem volume information/_estore(3415a10a1e03.47adbd05.9b.437231d1d2)/up5/u0009636.ocx c Typotem volume information/_estore(3415a10a1e03.47adbd05.9b.437231d1d2)/up5/u0009636.ocx c Typotem volume information/_estore(3415a10a1e03.47adbd05.9b.437231d1d2)/up5/u0009636.ocx c Typotem volume information/_estore(3415a10a1e03.47adbd05.9b.437231d1d2)/up5/u0009636.ocx c Typotem volume information/_estore(3415a10a1e03.47adbd05.9b.437231d1d2)/up5/u0009636.ocx c Typotem volume information/_estore(3415a10a1e03.47adbd05.9b.437231d1d2)/up5/u0009636.ocx c Typotem volume information/_estore(3415a10a1e03.47adbd05.9b.437231d1d2)/up5/u0009636.ocx c Typotem volume information/_estore(3415a10a1e03.47adbd05.9b.437231d1d2)/up5/u0009636.ocx c Typotem volume information/_estore(3415a10a1e03.47adbd05.9b.437231d1d2)/up5/u0009636.ocx c Typotem volume information/_estore(3415a10a1e0.347adbd05.9b.437231d1d2)/up5/u0009636.ocx c Typotem volume information/_estore(3415a10a1e0.347adbd05.9b.437231d1d2)/up5/u0009636.ocx c Typotem volume information/_estore(3415a10a1e0.347adbd05.9b.437231d1d2)/up5/u0009636.ocx c Typotem volume information/_estore(3415a10a1e0.347adbd05.9b.437231d1d2)/up5/u0009636.ocx c Typotem volume information/_estore(3415a10a1e0.347adbd05.9b.437231d1d2)/up5/u0009636.ocx c Typotem volume information/_estore(3415a10a1e0.347adbd05.9b.437231d1d2)/up5/u00010285.ocx c Typitem volume information/_estore(3415a10a1e0.347adbd05.9b.437231d1d2)/up5/u0010285.ocx c Typitem volume information/_estore(3415a10a1e0.347adbd05.9b.437231d1d2)/up5/u0010285.ocx c Typitem volume information/_estore(3415a10a1e0.347adbd05.9b.437231d1d2)/up5/u0010285.ocx c Typitem volume information/_estore(3415a10a1e0.347adbd05.9b.437231d1d2)/up5/u0010285.ocx c Typitem volume information/_estore(3415a10a1e0.347adbd05.9b.437231d1d2)/up5/u0010285.ocx c Typite                                                                                                    |  |
| enrotocia<br>media cos<br>idepolís oos<br>al Centrols (on local N<br>Control Name<br>a0009563 oos<br>a0009563 oos<br>a0009563 oos<br>a0009563 oos<br>a0009064 oos<br>a0010056 oos<br>a0010056 oos<br>asoths oos<br>asoths oos                                                                                                    | 101.0.401<br>101.0.401<br>101.0.401<br>101.0.401<br>5.0.28.0<br>2.x<br>1.00<br>6.5.0.60LD 0 Build 25<br>1.000.05270<br>6.00.2500.2180<br>6.00.2500.2180                                                                                                    | c Torogram Ben Common Ben Lysmanter: shared usc Vinaluk ocx c Torogram Ben Common Ben Lysmanter: shared usc VidSatellin ocx c Torogram Ben Common Ben Lysmanter: shared usc VidSatellin ocx c Torogram Ben Common Ben Lysmanter: shared usc VidSatellin ocx File Path C Lysstem volume information/_restore(3416a10a1e0347adbd05/96437231d1d2)/up5/u0009636.ocx c Torogram volume information/_restore(3416a10a1e0347adbd05/96437231d1d2)/up5/u0009636.ocx c Torogram volume information/_restore(3416a10a1e0347adbd05/96437231d1d2)/up5/u0009636.ocx c Torogram volume information/_restore(3416a10a1e0347adbd05/96437231d1d2)/up5/u0009636.ocx c Torogram volume information/_restore(3416a10a1e0347adbd05/96437231d1d2)/up5/u0009636.ocx c Torogram volume information/_restore(3416a10a1e0347adbd05/96437231d1d2)/up5/u0009636.ocx c Torogram volume information/_restore(3416a10a1e0347adbd05/96437231d1d2)/up5/u0009636.ocx c Torogram volume information/_restore(3416a10a1e0347adbd05/96437231d1d2)/up5/u0009636.ocx c Torogram volume information/_restore(3416a10a1e0347adbd05/96437231d1d2)/up5/u0009636.ocx c Torogram volume information/_restore(3416a10a1e0347adbd05/96437231d1d2)/up5/u0009636.ocx c Torogram volume information/_restore(3416a10a1e0347adbd05/96437231d1d2)/up5/u0009636.ocx c Torogram volume information/_restore(3416a10a1e0347adbd05/96437231d1d2)/up5/u0001036.ocx c Torogram volume information/_restore(3416a10a1e0347adbd05/96437231d1d2)/up5/u001036.ocx c Torogram yothere: Torogram tionation/_restore(3416a10a1e0347adbd05/96437231d1d2)/up5/u001036.ocx c Torogram yothere: Torogram tionation/_restore(3416a10a1e0347adbd05/96437231d1d2)/up5/u001036.ocx c Torogram yothere: Torogram tionation/_restore(3416a10a1e0347adbd05/96437231d1d2)/up5/u001036.ocx c Torogram tionation/_restore(3416a10a1e0347adbd05/96437231d1d2)/up5/u001036.ocx c Torogram tionation/_restore(3416a10a1e0347adbd05/96437231d1d2)/up5/u001036.ocx c Torogram tionation/_restore(3416a10a1e0347adbd05/96437231d1d2)/up5/u001036.ocx c Torogram tionation/_restore(3416a10a1e0347adbd05/96437231d1d                                                                                                    |  |
| enrotocia<br>media oci<br>iddatetin.oci<br>iddatetin.oci<br>iddatetin.oci<br>iddatetin.oci<br>iddatetin.oci<br>a0000636.oci<br>a0000636.oci<br>a0000636.oci<br>a0000636.oci<br>a0000636.oci<br>a0000636.oci<br>a00010064.oci<br>a0010064.oci<br>aothto.oci<br>aothto.oci<br>aothto.oci                                                                                                    | 101.0.401           101.0.401           101.0.401           101.0.401           101.0.401           001.0.401           001.0.401           001.0.401           001.0.401           01.0.401           100           6.50.00L0 0.8uld 25           1.000 05270           6.00.2900 2180           6.00.2900 2180           6.00.2900 2180           6.00.2900 2180                                                             | c <sup>1</sup> program Berlicommon Berliupmartec sharedhaschinakki.cox c <sup>1</sup> program Berlicommon Berliupmartec sharedhaschiddatettin oca c <sup>1</sup> program Berlicommon Berliupmartec sharedhaschiddatettin oca c <sup>1</sup> program Berlicommon Berliupmartec sharedhaschiddatettin oca c <sup>1</sup> program Berlicommon Berliupmartec sharedhaschiddatettin oca c <sup>1</sup> program Berlicommon Berliupmartec sharedhaschiddatettin oca c <sup>1</sup> program Berlicommon Berliupmartec sharedhaschiddatettin oca c <sup>1</sup> program Berlicommon Berliupmartec sharedhaschiddatettin oca c <sup>1</sup> program Berlicommon Berliupmartec sharedhaschiddatettin oca c <sup>1</sup> program Volume information/_estore(3415e10a 1e03-47adbdd5-9b437221d1d2)/up5/ia0009305.cox c <sup>1</sup> protem Volume information/_estore(3415e10a 1e03-47adbdd5-9b437221d1d2)/up5/ia0009305.cox c <sup>1</sup> protem Volume information/_estore(3415e10a 1e03-47adbdd5-9b437221d1d2)/up5/ia0000930.cox c <sup>1</sup> protem Volume information/_estore(3415e10a 1e03-47adbdd5-9b437221d1d2)/up5/ia0010285.cox c <sup>1</sup> protem Volume information/_estore(3415e10a 1e03-47adbdd5-9b437221d1d2)/up5/ia0010285.cox c <sup>1</sup> protem Volume information/_estore(3415e10a 1e03-47adbdd5-9b437221d1d2)/up5/ia0010285.cox c <sup>1</sup> protem Volume information/_estore(3415e10a 1e03-47adbdd5-9b437231d1d2)/up5/ia0010285.cox c <sup>1</sup> protem/uptem12/ideo/ah/acotte.cox c <sup>1</sup> protem/uptem12/ideo/ah/acotte.cox c <sup>1</sup> proteclements.cox c <sup>1</sup> proteclements.cox c <sup>1</sup> proteclem                                                                                                    |  |
| enrotocia<br>media oci<br>iddatetto.oci<br>iddatetto.oci<br>iddatetto.oci<br>iddatetto.oci<br>a0003963.oci<br>a0003963.oci<br>a0003963.oci<br>a0003963.oci<br>a0003963.oci<br>a0003963.oci<br>a001296.oci<br>a001296.oci<br>a001296.oci<br>a001296.oci<br>a001296.oci<br>a001296.oci<br>a001296.oci<br>a001296.oci                                                                                                    | 101.0.401           101.0.401           101.0.401           101.0.401           101.0.401           101.0.401           3x           100           6.50.50.0.0.0.0.0.00           6.00.2500.2100           6.00.2500.2100           6.00.2500.2100           6.00.2500.0           6.0.2500.0           6.0.2500.0                                                                                                    | c <sup>1</sup> program Berlicommon Berliupmartec shared aschinaku oox c <sup>1</sup> program Berlicommon Berliupmartec shared asc <sup>1</sup> Vasc <sup>1</sup> Vasc <sup>2</sup> Vasc <sup>2</sup> V |  |
| enrotocio<br>media cos<br>idepeña oos<br>defendes (on local h<br>Control Name<br>a0009636 oos<br>a000900 oos<br>a000900 oos<br>a000900 oos<br>a0019056 oos<br>acotha oos<br>acotha oos<br>acotha oos<br>centrag oos<br>centrag oos<br>centrag oos                                                                                                    | Venion           9.028,0           3.x           1.00           5.028,0           3.x           1.00           6.50 GGLD 0 Build 25           1.00005270           6.00.2900.2180           6.02500.2180           6.02500.2180           6.02500.2180           6.02500.2180           6.02500.2180                                                                                                    | c <sup>1</sup> program Berlicommon Berliupmartec shared/uscl/inaki/.cox c <sup>1</sup> program Berlicommon Berliupmartec shared/uscl/iddatetti.cox c <sup>1</sup> program Berlicommon Berliupmartec shared/uscl/iddatetti.cox c <sup>1</sup> program Berlicommon Berliupmartec shared/uscl/iddatetti.cox c <sup>1</sup> program Berlicommon Berliupmartec shared/uscl/iddatetti.cox c <sup>1</sup> program Berlicommon Berliupmartec shared/uscl/iddatetti.cox c <sup>1</sup> program Berlicommon Berliupmartec shared/uscl/iddatetti.cox c <sup>1</sup> program Berlicommon Berliupmartec shared/uscl/iddatetti.cox c <sup>1</sup> program Berlicommon/_estorel3416a10a 1e03-47.adbed05-96437231d1d2/up01u009636.cox c <sup>1</sup> upstem volume information/_estorel3416a10a 1e03-47.adbed05-96437231d1d2/up01u009636.cox c <sup>1</sup> upstem volume information/_estorel3416a10a 1e03-47.adbed05-96437231d1d2/up01u009636.cox c <sup>1</sup> upstem volume information/_estorel3416a10a 1e03-47.adbed05-96437231d1d2/up01u009636.cox c <sup>1</sup> upstem volume information/_estorel3416a10a 1e03-47.adbed05-96437231d1d2/up01u009636.cox c <sup>1</sup> upstem volume information/_estorel3416a10a 1e03-47.adbed05-96437231d1d2/up01u009636.cox c <sup>1</sup> upstem volume information/_estorel3416a10a 1e03-47.adbed05-96437231d1d2/up01u009636.cox c <sup>1</sup> upstem volume information/_estorel3416a10a 1e03-47.adbed05-96437231d1d2/up01u009636.cox c <sup>1</sup> upstem volume information/_estorel3416a10a 1e03-47.adbed05-96437231d1d2/up01u009636.cox c <sup>1</sup> upidom/upstem32/d1cdateh/adbet0.cox c <sup>1</sup> upidom/upstem32/d1cdateh/adbet0.cox                                                                                                    |  |
| enrosocio<br>media cos<br>idepeña oos<br>defensos (en local li<br>Control Name<br>a000505 cos<br>a000503 cos<br>a000504 cos<br>a0001025 cos<br>a0001025 cos<br>aschis.cos<br>estina.cos<br>certinaj.cos<br>certinaj.cos<br>certinaj.cos                                                                                                    | 101.0.401           101.0.401           101.0.401           101.0.401           101.0.401           50.28.0           2x           100           6.50.60LD 0Build 25           1.000           6.50.200.2180           6.02200.2180           6.02200.2180           6.02200.2180           6.02200.2180           6.02200.2180           6.02200.2180           6.02600.2180           6.02600.2180           6.02600.2180    | c <sup>1</sup> psogan Berkosmon Berkysmartec shared aschinakk.cox<br>c <sup>1</sup> psogan Berkosmon Berkysmartec shared aschädatetti oca<br>c <sup>1</sup> psogan Berkosmon Berkysmartec shared aschädatetti oca<br>c <sup>1</sup> psogan Berkosmon Berkysmartec shared aschädatetti oca<br>c <sup>1</sup> psogan Berkosmon Berkysmartec shared aschädatetti oca<br>c <sup>1</sup> psogan Berkosmon Berkysmartec shared aschädatetti oca<br>c <sup>1</sup> psogan Berkosmon Berkysmartec shared aschädatetti oca<br>c <sup>1</sup> psogan Berkosmon Berkysmartec shared aschädatetti oca<br>c <sup>1</sup> psogan Berkosmon Jestore 34116a10a 1e0347 ad bd05-96437231d d2/lqd5/ad009636.cox<br>c <sup>1</sup> psofan volume information/_restore 34116a10a 1e0347 ad bd05-96437231d d2/lqd5/ad009980.cox<br>c <sup>1</sup> psofan volume information/_restore 34116a10a 1e0347 ad bd05-96437231d d2/lqd5/ad009980.cox<br>c <sup>1</sup> psofan volume information/_restore 34116a10a 1e0347 ad bd05-96437231d d2/lqd5/ad009980.cox<br>c <sup>1</sup> psofan volume information/_restore 34116a10a 1e0347 ad bd05-96437231d d2/lqd5/ad009800.cox<br>c <sup>1</sup> psofan volume information/_restore 34116a10a 1e0347 ad bd05-96437231d d2/lqd5/ad0010286.cox<br>c <sup>1</sup> psofan volume information/_restore 34116a10a 1e0347 ad bd05-96437231d d2/lqd5/ad010286.cox<br>c <sup>1</sup> psofan volume information/_restore 34116a10a 1e0347 ad bd05-96437231d d2/lqd5/ad010286.cox<br>c <sup>1</sup> psofan volume information/_restore 34116a10a 1e0347 ad bd05-96437231d d2/lqd5/ad010286.cox<br>c <sup>1</sup> psofan volume information/_restore 3416a10a 1e0347 ad bd05-96437231d d2/lqd5/ad010286.cox<br>c <sup>1</sup> psofan volume information/_restore 3416a10a 1e0347 ad bd05-96437231d d2/lqd5/ad010286.cox<br>c <sup>1</sup> psofan volume information/_restore 3416a10a 1e0347 ad bd05-96437231d d2/lqd5/ad010286.cox<br>c <sup>1</sup> psofan volume information/_restore 3416a10a 1e0347 ad bd05-96437231d d2/lqd5/ad010286.cox<br>c <sup>1</sup> psofan volume information/_restore 3416a10a 1e0347 ad bd05-96437231d d2/lqd5/ad010286.cox<br>c <sup>1</sup> psofan volume information/_restore 3416a10a 1e0347 ad bd05-96437231d d2/lqd5/ad010286.cox<br>c <sup>1</sup> psofan volume information/_restore 3416a10a 1e0347 ad bd05-96437231d d2/lqd5/ad010286 ad ad ad ad ad ad ad ad ad ad ad ad ad                                                                                                    |  |
| enrotocia<br>media oci<br>iddatetin.ocx<br>iddatetin.ocx<br>iddatetin.ocx<br>iddatetin.ocx<br>iddatetin.ocx<br>a0009636.ocx<br>a0009636.ocx<br>a0009636.ocx<br>a0009630.ocx<br>a0009630.ocx<br>a0010064.ocx<br>a0010064.ocx<br>a000000000000000000000000000000000000 | 101.0.401           101.0.401           101.0.401           101.0.401           101.0.401           101.0.401           S0.28.0           3.x           1.00           6.50.60L0.0.8uld 25           1.000.06270           6.00.2900.2180           6.0.2900.2180           6.0.2900.2180           6.0.2900.2180           6.02800.2180           6.02800.2180           6.02800.2180           6.0280818           6.00.9018 | c <sup>1</sup> program Ren/common Ben/upmantec shared/tasc/Maakk.cox c <sup>1</sup> program Ren/common Ben/upmantec shared/tasc/Mdatetin cox c <sup>1</sup> program Ren/common Ben/upmantec shared/tasc/Mdatetin cox c <sup>1</sup> program Ren/common Ben/upmantec shared/tasc/Mdatetin cox c <sup>1</sup> program Ren/common Ben/upmantec shared/tasc/Mdatetin cox c <sup>1</sup> program Ren/common Ben/upmantec shared/tasc/Mdatetin cox c <sup>1</sup> program Ren/common Ben/upmantec shared/tasc/Mdatetin cox c <sup>1</sup> program Ren/common Ben/upmantec shared/tasc/Mdatetin cox c <sup>1</sup> program Ren/common Ben/upmantec shared/tasc/Mdatetin cox c <sup>1</sup> program Ren/common Ben/upmantec shared/tasc/Mdatetin cox c <sup>1</sup> program Ren/common/upmantec shared/tasc/Mdatetin cox c <sup>1</sup> program Ren/common/upmantec shared/tasc/Mdatetin cox c <sup>1</sup> program Ren/common/upmantec/tasc/Mdatetin Cox c <sup>1</sup> program Ren/common/upmantec/tasc/Mdatetin Cox c <sup>1</sup> program Ren/common/upmantec/tasc/Mdatetin cox c <sup>1</sup> program Ren/common/upmantec/tasc/Mdatetin cox c <sup>1</sup> program/upmant2/disachet/contrap cox c <sup>1</sup> prindom/upmant2/disachet/contrap cox c <sup>1</sup> prindom/upmant2/disachet/contrap cox c <sup>1</sup> prindom/upmant2/disachet/contrap cox c <sup>1</sup> prindom/upmant2/disachet/contrap cox c <sup>1</sup> prindom/upmant2/disachet/contrap cox c <sup>1</sup> prindom/upmant2/disachet/contrap cox c <sup>1</sup> prindom/upmant2/disachet/contrap cox c <sup>1</sup> prindom/upmant2/disachet/contrap cox c <sup>1</sup> prindom/upmant2/disachet/contrap cox c <sup>1</sup> prindom/upmant2/upmant2/disachet/contrap cox c <sup>1</sup> prindom/upmant2/upmant2/disachet/contrap cox c <sup>1</sup> prindom/upmant2/upmant2                                                                                                    |  |

4. You can now click the "Generate Fix Action" button. This will generate a Windows Batch file that will update the applicable VB6 OCX files (those highlighted in red in both top and bottom sections).

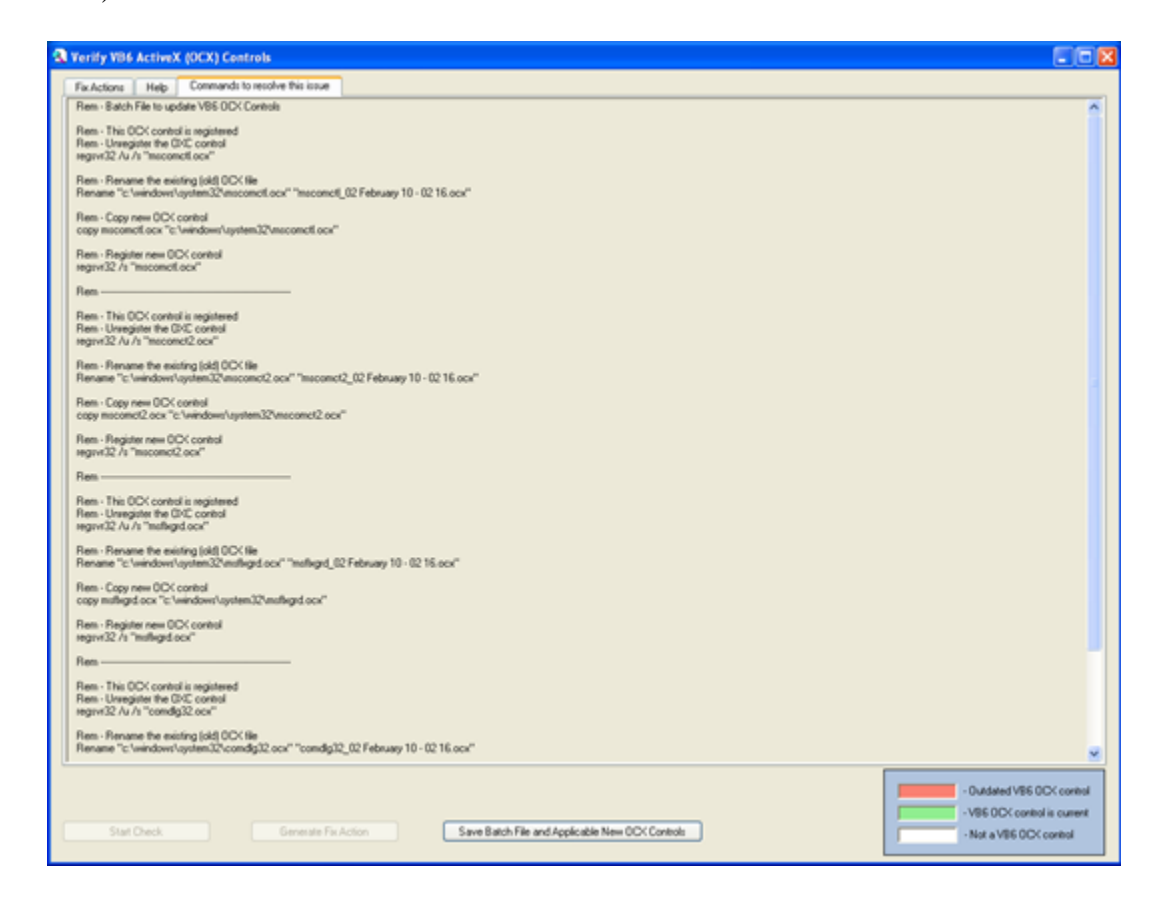

Registered OCX files will be unregistered, renamed (with date/time), new OCX file copied, then new OCX control registered). Unregistered OCX file do not need to be registered, so they are just renamed and the new OCX file copied).

- 5. You can now click on the "Save Batch File and Applicable New OCX Controls" button. You can select (and create new directory if required) where you want to save these files. The desktop is the default location. Press OK once a location is selected.
- 6. The "VB6\_Fix-Batch\_File.bat" batch file and VB6 OCX files (required for the fix action) are extracted out of the Check\_OCX.exe application into this directory. The directory (named "VB6\_Fix-{date} {time}") is then displayed. Individual OCX files are digitally signed by Microsoft and the file integrity (signature) can be verified prior to installation.
- 7. This application could have performed all the actions in the batch file. This solution was selected, as it gives the administrators the ability to see what will be performed, have a record of what was performed, and can be edited if required. This application can also be run by normal users to verify systems and generate a fix action. No changes have been made so far, your system was just inspected and a fix action generated (the batch file).
- 8. In Windows XP (if you are logged in as an administrator) all you have to do is double click on the "VB6\_Fix-Batch\_File.bat" file to run the batch file, and update the VB6 OCX files.
- 9. In Windows Vista (or Windows 7), you need to run the DOS command as administrator. Find the cmd.exe file in the Windows\System32 directory, right click on the cmd.exe file, and select run as administrator. Change directories to the directory containing the batch file (You can click on the explorer path to expand the real path), cd {path}, then run the batch file (type VB6 and press the tab key to fill in the batch filename). You MUST run the batch file in a command window started by an administrator (CMD manually started by a user with administrator rights). If not run correctly your old OCX files may be unregistered and the new OCX files not installed (or registered). You may have to manually copy the OCX files and manually run the commands in the batch file to register the new OCX files.
- 10. You can run the Check\_OCX.exe application again to verify the VB6 OCX controls were updated. They should all now be highlighted green.